## **ISTRUZIONI PER CIFRARE DI UN FILE**

## **CON IL SOFTWARE FIRMA 4NG**

## Cifratura di un documento

La crittografia asimmetrica è un tipo di cifratura che consente lo scambio di informazioni in modo sicuro, evitando i rischi della tradizionale crittografia simmetrica connessi allo scambio di un'unica chiave (es. una password o un PIN) necessaria per la codifica/decodifica delle informazioni. La crittografia asimmetrica è basata su una duplice chiave:

- la chiave pubblica, che può essere distribuita a chiunque, serve a cifrare un documento destinato a chi possiede la relativa chiave privata (rende illeggibile il messaggio a chiunque non sia in possesso della chiave privata);
- la chiave privata, personale e segreta, utilizzata dal destinatario per decifrare un documento cifrato con la chiave pubblica.

In tal modo il documento cifrato con una chiave pubblica, potrà essere decifrato solo con la corrispondente chiave privata.

Dopo aver predisposto gli elenchi degli associati in formato elettronico (csv) e in formato PDF/A ed aver provveduto all'apposizione della firma digitale sugli stessi, si può procedere con l'eventuale crittografia di entrambi i documenti. (Tale modalità è alternativa all'utilizzo della busta chiusa sigillata).

Prerequisiti:

- Token USB DIGITAL DNA FIRMA4NG (o altro software di firma digitale rilasciato dai certificatori accreditati AGID)
- Certificato chiave pubblica del Segretario Generale della Camera di Commercio scaricato dal sito www.vr.camcom.it
- File da cifrare

## Procedura per cifrare un file

1) Inserire il token di firma digitale su una porta USB del proprio computer

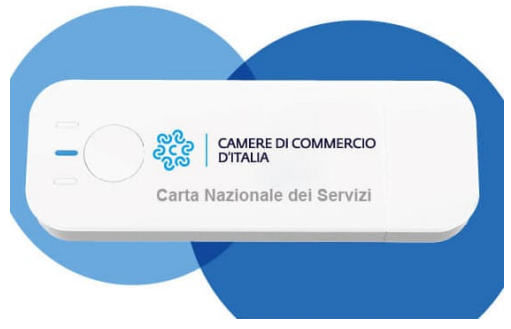

Figura 1: esempio di token di firma digitale

2) Avviare il software di firma all'interno del token se quest'ultimo non si avvia automaticamente all'inserimento del dispositivo nella porta USB

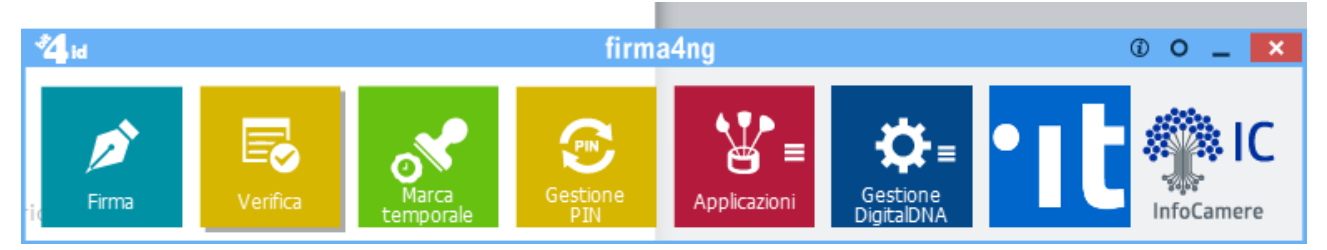

3) Selezionare la voce Applicazioni e successivamente la voce Cifra:

| 🐴 id                             |       |                     | firma   | a4ng                            | () O _ X                                                                               |
|----------------------------------|-------|---------------------|---------|---------------------------------|----------------------------------------------------------------------------------------|
| e, seregifrar<br>il mesegio a cl | Cifra | nt<br>Si<br>Decifra | Storico | <b>province</b><br>Impostazioni | <ul> <li>4) Selezionare il file da firmare sul proprio</li> <li><sup> </sup></li></ul> |

4) Selezionare il file da firmare sul proprio computer e premere il bottone "Apri":

| gence Renera                                                                                                    | relia dian                                                                                                    |                       |                     |          | 10 • 18    |
|----------------------------------------------------------------------------------------------------|----------------------------------------------------------------------------------------------------|-----------------------|---------------------|----------|------------|
| 🗑 orde Complete 💆                                                                                                    | Alterna Contra Contra C | (Here resided)        | 100                 | Sectors  |            |
| inity r                                                                                                    | The constant of the                                                                                                    |                       |                     |          |            |
| A freedom of                                                                                                    | Contraction of the second                                                                                                    |                       |                     |          |            |
| There are a local division of the local division of the local divi | The second second                                                                                                    |                       |                     | 10.000   |            |
|                                                                                                    | <ul> <li>Concercing</li> </ul>                                                                                                    |                       |                     |          |            |
| a second a                                                                                                    | - autorgan                                                                                                    |                       |                     |          |            |
| Stoppene /                                                                                                    | Contraction and a state former contradigations                                                                                                    |                       |                     | 1000     |            |
| Realition                                                                                                    | State and a set of the second second second                                                                                                    | State States and      |                     |          |            |
| and in case of the local division of the local division of the loc |                                                                                                    |                       |                     |          |            |
|                                                                                                    | Elenco.pdf                                                                                                    | 10/05/2021 11:42      | Documento Adob      | 27 KB    |            |
| A COMPANY OF A                                                                                                    | autopenacity of                                                                                                    | 127-027-022-02-086-04 | Decomposite Adult . | 142, 153 |            |
| Marco Carlos                                                                                                    | an internation (2) and                                                                                                    | (Bene) / Bally (Be)?  | Decomposite match.  | 10.00    |            |
| 🖉 Ganadia PC                                                                                                    | in monotoner125.pdf                                                                                                    | (Berld) /Bally (Berl) | Decompting Adults - | 10.40    |            |
| a faccolla                                                                                                    | preserve cite                                                                                                    | partie (2021 10-38    | Fogle d'avore d.,   | 12.43    |            |
| C 10400 (2) (7) (9)                                                                                                    | M uffile.pdf                                                                                                    | 111000-0000-000-000   | Decuments Adult     | 176-63   |            |
| d here                                                                                                    | Schule per bando pror 1-6-6 identità dig                                                                                                    | second costs on our   | Decamanity # 19k.   | 00.02    |            |
|                                                                                                    | (g) in concorning                                                                                                    | 10103-0018-00-0       | 154,825             | 3.48     |            |
| Nome                                                                                                    | file: Elenco ndf                                                                                                    |                       |                     |          | ilec (* *) |

5) Se è la prima volta che si cifra il documento occorre preventivamente importare il certificato (chiave pubblica) del destinatario. Selezionare la label "file" e importare il certificato da file selezionandolo dal proprio computer dopo averlo scaricato dal sito della Camera di Commercio come mostrato in figura:

| G Cifra                                    |                                   |           | - 🗆 X                    |
|--------------------------------------------|-----------------------------------|-----------|--------------------------|
| Cifra<br>Scegli i contatti per cui cifrare |                                   |           | firma                    |
|                                            | Contatti File Elenco in linea     | Cifra per |                          |
|                                            | BRGRCR68M01L781S/7420100700153633 | 3.Qa      |                          |
|                                            |                                   |           |                          |
|                                            |                                   |           |                          |
|                                            |                                   |           |                          |
|                                            |                                   |           |                          |
|                                            |                                   |           |                          |
|                                            |                                   |           |                          |
| $\langle \rangle$                          |                                   |           |                          |
| firma                                      | <                                 | >         |                          |
|                                            | Importa da fil                    | e         |                          |
|                                            |                                   |           | <u>A</u> vanti > Annulla |

Selezionare il certificato e spostarlo nella sezione a destra (riquadro "Cifra per...") e cliccare su Avanti

6) Procedere con la procedura guidata eventualmente modificando il percorso del file cifrato. L'estensione del file sarà .p7e

| 🔒 Cifra                                 |                                                                                                    | - 🗆 X                    |
|-----------------------------------------|----------------------------------------------------------------------------------------------------|--------------------------|
| Cifra<br>Scegli le opzioni di cifratura |                                                                                                    | firma                    |
| firma                                   | Salva come:<br>C: \Users\marco.carlini\Documents\CAMCOMVR_1 (2).pdf.p7e<br>Algoritmo di offratura:<br>DES-EDE3-CBC \v<br>Salva in formato PEM<br>Distruggi il documento originale |                          |
|                                         | < Indietro                                                                                                    | <u>A</u> vanti > Annulla |

Cliccare su Avanti per avvivare la cifratura del file e terminare la procedura:

| 🔒 Cifra                                                     |                        | - 🗆 X            |
|-------------------------------------------------------------|------------------------|------------------|
| <b>Cifra in corso</b><br>Attendere che il file venga cifrat | 0                      | firma            |
| firmad                                                      | Ofra del file in corso |                  |
|                                                             |                        | Avanti > Annulla |

| 🔒 Cifra            |                                                                                                    | _ |                | ×   |
|--------------------|----------------------------------------------------------------------------------------------------|---|----------------|-----|
| Cifratura conclusa |                                                                                                    | f | irma           | 24. |
|                    | Operazione conclusa                                                                                                    |   |                |     |
|                    | Il file C: /Users/marco.carlini/Documents/CAMCOMVR_1 (2).pdf è stato cifrato correttamente<br>Salvato in: C: /Users/marco.carlini/Documents/CAMCOMVR_1 (2).pdf.p7e |   |                |     |
|                    |                                                                                                    |   |                |     |
|                    |                                                                                                    |   |                |     |
|                    |                                                                                                    |   |                |     |
|                    |                                                                                                    |   |                |     |
|                    |                                                                                                    |   |                |     |
|                    |                                                                                                    |   |                |     |
|                    |                                                                                                    |   | <u>T</u> ermir | na  |